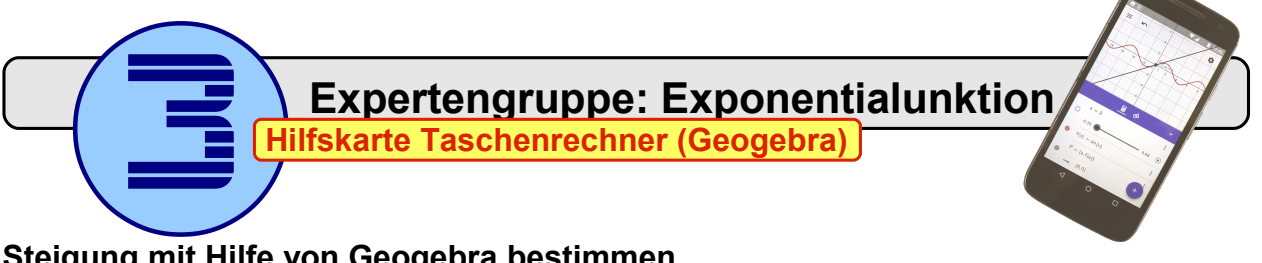

## Steigung mit Hilfe von Geogebra bestimmen

- 1. In Geogebra Grafikrechner ein neues Arbeitsblatt öffnen.
- 2. Variable *a* definieren: a = 0
- 3. Die Eigenschaften des Schiebereglers anpassen:

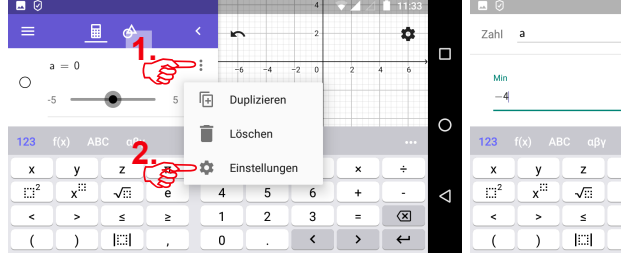

- 4. Funktionsgleichung definieren:  $f(x) = e^{x} \leftarrow$
- 5. Punkt *P* festlegen, an dem die Steigung bestimmt werden soll: P = (a, f(a))
- 6. Tangente an  $K_f$  im Kurvenpunkt P einzeichnen: Tangente (P, f) Hinweis: Nach der Bestätigung durch e wird die Eingaben um g: am Anfang automatisch ergänzt.
- 7. Steigung der Tangente anzeigen lassen: m = Steigung(g) <

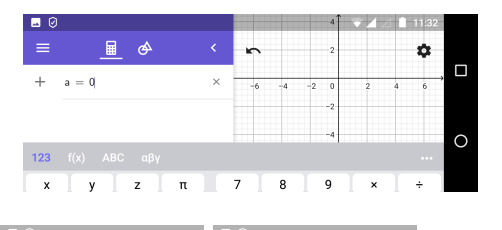

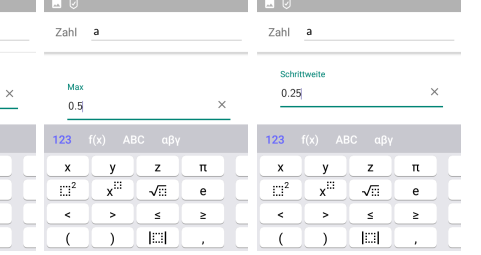

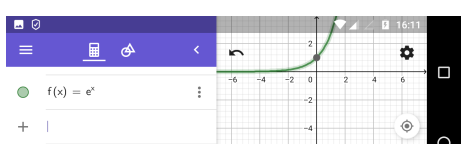

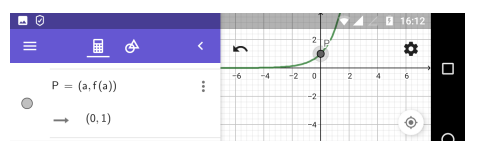

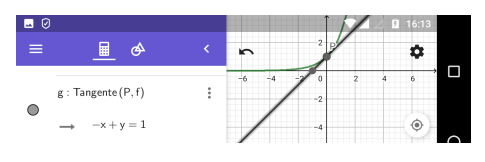

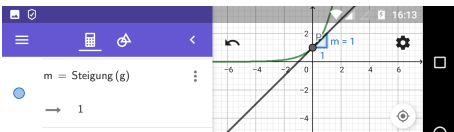

8. Durch antippen des Wertes für die Variable *a* kann der Wert neu eingegeben werden und die Steigung der Kurve  $K_f$  grafisch bestimmt werden.

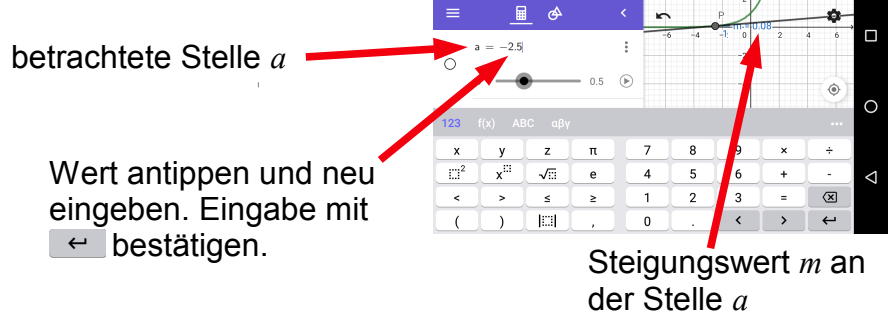

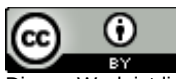

Dieses Werk ist lizenziert unter einer Creative Commons Namensnennung 4.0 International Lizenz.